Инструкция по работе с личным кабинетом F2C

1. Перейдите на <u>https://lk.f2c.dev</u>

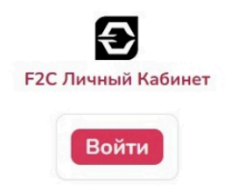

2. Нажмите на "Войти"

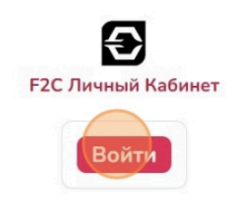

 После перехода на сервер авторизации нажмите на ссылку "Зарегистрироваться"

| ID Н2К<br>Войти                                            |                                |
|------------------------------------------------------------|--------------------------------|
| У вас еще нет аккаунта? Зарегист                           | <u>грироваться</u>             |
| Введите email<br>oase@kaz.one                              |                                |
| Введите пароль                                             |                                |
|                                                            | ø                              |
| Забыли пароль?<br>Я не робот<br>Конфиденциальность - Услов | геСАРТСНА<br>вия использования |
| +) Войти                                                   |                                |
|                                                            |                                |

4. Введите ваше имя

| ID H2K                             |             |
|------------------------------------|-------------|
| Зарегистриров                      | заться      |
| У вас уже есть аккаунт             | Войти       |
| или                                |             |
| Полное имя                         |             |
| Введите имя Введи                  | пте фамилию |
| Email                              |             |
| Введите email                      |             |
| Пароль                             |             |
| Введите пароль                     | 8           |
| Уровень: Пустой                    |             |
| Ваш пароль должен содержать:       |             |
| X Минимальное количество симв      | олов - 6.   |
| × Должен содержать строчные бу     | КВЫ.        |
| × Должен содержать прописные (     | буквы.      |
| × Должен содержать цифры.          |             |
| Y Annual conservate challing acute | A CHMPOREI  |

5. Введите вашу фамилию

| Зарегистриров<br>У вас уже есть аккаунт?                                                                                           | аться<br>Войти            |
|----------------------------------------------------------------------------------------------------|---------------------------|
| Полное имя<br>Test Введи                                                                                                    | те фамилию                |
| Email<br>Введите email                                                                                                    |                           |
| Пароль                                                                                                    |                           |
| Введите пароль<br>Уровень: Пустой                                                                                                  |                           |
| Ваш пароль должен содержать:<br>× Минимальное количество симво<br>× Должен содержать строчные бу<br>× Должен содержать прописные б | лов - б.<br>свы.<br>уквы. |

6. Введите почту

| 1                    | D H2K                |   |
|----------------------|----------------------|---|
| Зарегис              | трироваться          |   |
| У вас уже (          | есть аккаунт? Войти  |   |
|                      | или                  |   |
| Полное имя           |                      |   |
| Test                 | Test                 |   |
| Email                |                      |   |
| Введите email        | ()                   |   |
| Пароль               |                      |   |
| Введите пароль       |                      | 8 |
| Уровень: Пустой      |                      | - |
| Ваш пароль должен сс | одержать:            |   |
| × Минимальное коли   | чество символов - 6. |   |
| × Должен содержать   | строчные буквы.      |   |
| × Должен содержать   | прописные буквы.     |   |
| × Должен содержать   | цифры.               |   |
| × Должен содержать   | специальные символы. |   |
| Подтвердите пароль   |                      |   |
|                      |                      |   |

7. Введите пароль

|                  | ID H2K                  |       |
|------------------|-------------------------|-------|
| 3ape             | гистрировать            | ся    |
| У вас            | уже есть аккаунт? Войти |       |
|                  |                         |       |
| Полное имя       | или                     |       |
| Test             | Test                    |       |
| Email            |                         |       |
|                  | @gmail.com              |       |
| Пароль           |                         |       |
| Введите пароль   |                         |       |
| Уровень: Пустой  |                         |       |
| Ваш пароль долж  | ен содержать:           |       |
| × Минимальное    | количество символов - ( | 5.    |
| Х Должен содер:  | жать строчные буквы.    |       |
| × Должен содер:  | жать прописные буквы.   |       |
| × Должен содер:  | жать цифры.             |       |
| Х Должен содер:  | жать специальные симво  | лы.   |
| Подтвердите паро | ль                      |       |
| Введите пароль   | еще раз                 | Ø     |
| Я принимаю г     | ользовательское согла   | цение |
| ·                |                         |       |

8. Подтвердите пароль

| Sane                           | егистрироватьс            | R    |
|--------------------------------|---------------------------|------|
| Sape                           | пистрироватьс             |      |
| у ва                           | с уже есть аккаунт: воити |      |
|                                | или                       |      |
| Полное имя                     |                           |      |
| Test                           | Test                      |      |
|                                |                           |      |
| Email                          |                           |      |
|                                | @gmail.com                |      |
| Пароль                         |                           |      |
| Test@123                       |                           | 0    |
| Уровень: Супер с               | сильный                   |      |
| Ваш пародь дода                | жен солержать'            |      |
| <ul> <li>Минимально</li> </ul> | е количество символов - 6 |      |
| Должен содер                   | ржать строчные буквы.     |      |
| Должен содер                   | ржать прописные буквы.    |      |
| 🗸 Должен содер                 | ржать цифры.              |      |
| 🗸 Должен содеј                 | ржать специальные симво.  | лы.  |
| Подтвердите пар                | оль                       |      |
| Введите парол                  | пь еще раз                | 8    |
| Я принимаю                     | пользовательское соглаш   | ение |
|                                |                           |      |

9. Соглашение с пунктами

| Test@123                                                                                                    |   |
|----------------------------------------------------------------------------------------------------|---|
|                                                                                                    | _ |
| Уровень: Супер сильный                                                                                                    |   |
| Ваш пароль должен содержать:                                                                                                    |   |
| <ul> <li>Минимальное количество символов - 6.</li> </ul>                                                                                       |   |
| <ul> <li>Должен содержать строчные буквы.</li> </ul>                                                                                           |   |
| 🗸 Должен содержать прописные буквы.                                                                                                    |   |
| 🗸 Должен содержать цифры.                                                                                                    |   |
| <ul> <li>Должен содержать специальные символы.</li> </ul>                                                                                      |   |
| Подтвердите пародь                                                                                                    |   |
| 6                                                                                                    |   |
|                                                                                                    | 8 |
| <ul> <li>Я принимаю пользовательское соглашение</li> <li>Я принимаю политику конфиденциальности</li> <li>Я принимаю политику cookie</li> </ul> |   |
| Я не робот геСАРТСНА<br>Конфиденциальность - Условия использования                                                                             |   |
| Зарегистрироваться                                                                                                    |   |
|                                                                                                    |   |
| Единый сервис авторизации.                                                                                                    |   |

10. Пройдите проверку на робота

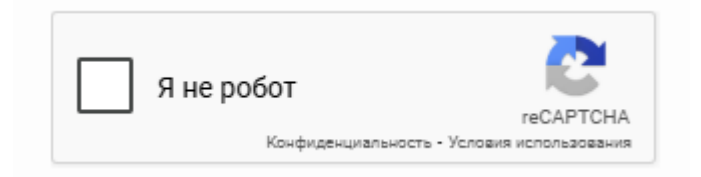

11. Нажмите на "Зарегистрироваться"

| Уровень: <b>Супер сильный</b>                                                                                                    | _ |
|----------------------------------------------------------------------------------------------------|---|
| Ваш пароль должен содержать:                                                                                                    |   |
| <ul> <li>Минимальное количество символов - 6.</li> </ul>                                                                                                    |   |
| <ul> <li>Должен содержать строчные буквы.</li> </ul>                                                                                                    |   |
| <ul> <li>Должен содержать прописные буквы.</li> </ul>                                                                                                    |   |
| <ul> <li>Должен содержать цифры.</li> </ul>                                                                                                    |   |
| <ul> <li>Должен содержать специальные символы.</li> </ul>                                                                                                    |   |
| Подтвердите пароль                                                                                                    |   |
|                                                                                                    | 8 |
| <ul> <li>Я принимаю пользовательское соглашение</li> <li>Я принимаю политику конфиденциальности</li> <li>Я принимаю политику cookie</li> <li>Я принимаю политику cookie</li> <li>Я принимаю политику cookie</li> </ul> |   |
| Единый сервис авторизации.<br>© 2024 <u>H2K</u> . Все права защищены.                                                                                                    |   |
| Условия Конфиденциальность Cookie                                                                                                    |   |
| - Duccure A                                                                                                    |   |

12. Перейдите на почту и получите письмо с кодом

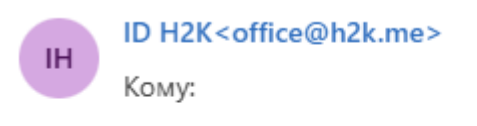

| Your OTP code: | 223523 |
|----------------|--------|
|----------------|--------|

13. В открывшейся странице заполните поле для кода и нажмите "Войти"

|         | ID H2K                   |                      |   |
|---------|--------------------------|----------------------|---|
| I<br>эл | Подтвердит<br>іектронной | е код<br>почты       |   |
| 2       | 2 3 5                    | 2                    | 3 |
| Следующ | ий код может быть запро  | ошен через : 27 сек. |   |
|         | Войти                    |                      |   |

14. На следующей странице выберите страну

| Имя               | Test                        |           |   |
|-------------------|-----------------------------|-----------|---|
| Фамилия           | Test                        |           |   |
| Электронная почта | olzhas.assetuly+9@gmail.com |           |   |
| Страна            | Выберите страну             |           | ~ |
| Пол               | • Мужской                   | 🔿 Женский |   |
| Дата рождения     | дд.мм.гггг                  |           |   |

15. Заполните дату рождения и пол

| Имя               | Test                       |                  |   |
|-------------------|----------------------------|------------------|---|
| Фамилия           | Test                       |                  |   |
| Электронная почта | olzhas.assetuly+9@gmail.co | om               |   |
| Страна            | Kazakhstan                 |                  | ~ |
| Пол               | • Мужской                  | 🔿 Женский        |   |
| Дата рождения     |                            |                  |   |
|                   | Выйти Завер                | шить регистрацию |   |

16. Затем завершить регистрацию

| Фамилия           | Test                        |                 |   |
|-------------------|-----------------------------|-----------------|---|
|                   |                             |                 |   |
| Электронная почта | olzhas.assetuly+9@gmail.cor | n               |   |
| Страна            | Kazakhstan                  |                 | ~ |
| Пол               | • Мужской                   | 🔿 Женский       |   |
| Дата рождения     | 10.01.1999                  |                 |   |
|                   | Выйти Заверш                | инь регистрацию |   |
|                   |                             |                 |   |

- 17. После этого Вас перенаправит обратно в кабинет F2C
- 18. В кабинете нажмите на "Подключить MetaMask кошелек"

| дключить MetaMask кошелек |                           |                           | Создать ORGON Space кошеле |
|---------------------------|---------------------------|---------------------------|----------------------------|
|                           |                           |                           |                            |
|                           | дключить MetaMask кошелек | дключить MetaMask кошелек | дключить MetaMask коцелек  |

19. Нажмите на "Запросить аккаунты"

| ивязанные н | кошельки                                                                              |      |                 |
|-------------|---------------------------------------------------------------------------------------|------|-----------------|
|             | Подключить MetaMask кошелек                                                           |      | Создать ORGON S |
|             |                                                                                       |      |                 |
|             | Подключить кошелек                                                                    |      |                 |
|             | Подключите кошелек для F2C                                                            |      |                 |
|             | Нажмите кнопку "Подключить" чтобы подлю<br>существующий кошелек<br>Запросить аккаунты | чить |                 |
|             | Отмена                                                                                |      |                 |

20. Откроется окно с MetaMask

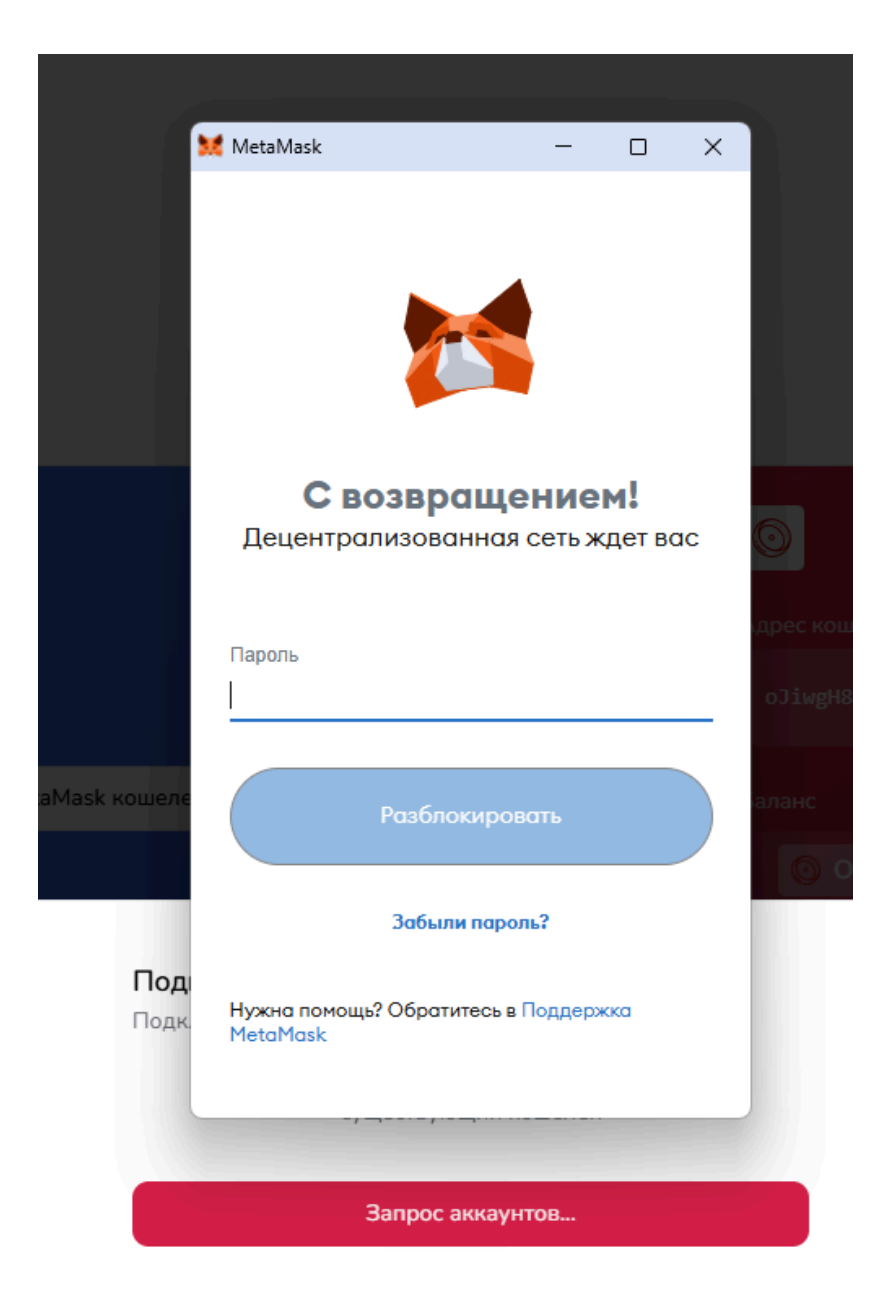

- 21. Введите ваш пароль от MetaMask
- 22. Выберите кошелек из списка на котором есть токен F2CST и нажмите на "Привязать аккаунт"

| ривязанные                                            | кошельки                                                            |           |
|-------------------------------------------------------|---------------------------------------------------------------------|-----------|
|                                                       |                                                                     |           |
|                                                       |                                                                     |           |
|                                                       | Подключить MetaMask кошелек                                         | Создать С |
| an an<br>Benne ann an ann an Anna an Anna an<br>Benne |                                                                     |           |
|                                                       | Подключить кошелек                                                  |           |
|                                                       | Подключите кошелек для F2C                                          |           |
|                                                       | Нажмите кнопку "Подключить" чтобы подлючить<br>существующий кошелек |           |
|                                                       | Выберите аккаунт из списка ниже, который вы хотите привязать:       |           |
|                                                       | 0x1713105c8ba4a213befa554afe67ad936137a7db                          |           |
|                                                       | Привязать аккаунт                                                   |           |
|                                                       | Отмена                                                              |           |

23. Далее при успешном подключении можно "Завершить подключение"

### Подключить кошелек

Подключите кошелек для F2C

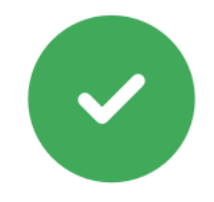

#### Кошелек успешно подключен!

Адрес: 0x1713105c8ba4a213befa554afe67ad936137a7db

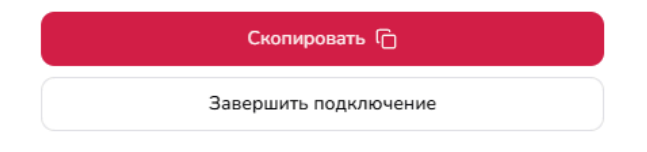

# 24. Затем нажмите на "Создать ORGON Space кошелек"

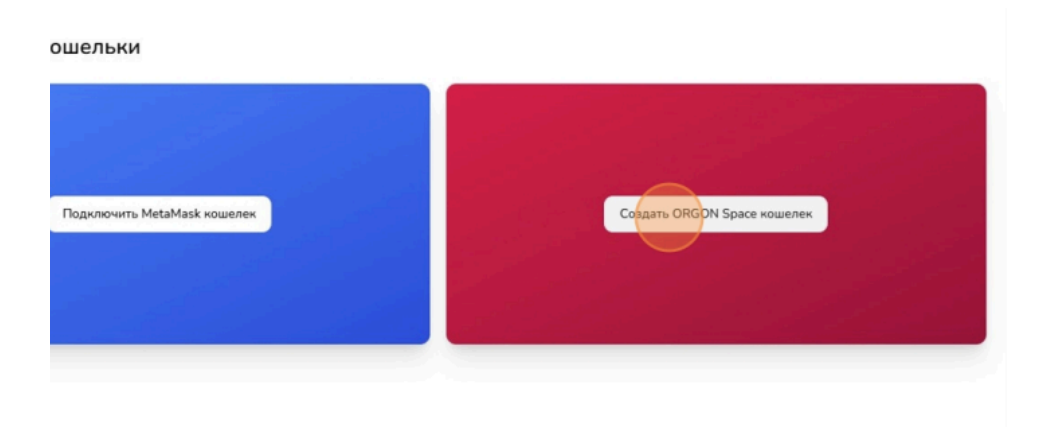

## 25. Сгенерировать новый кошелек

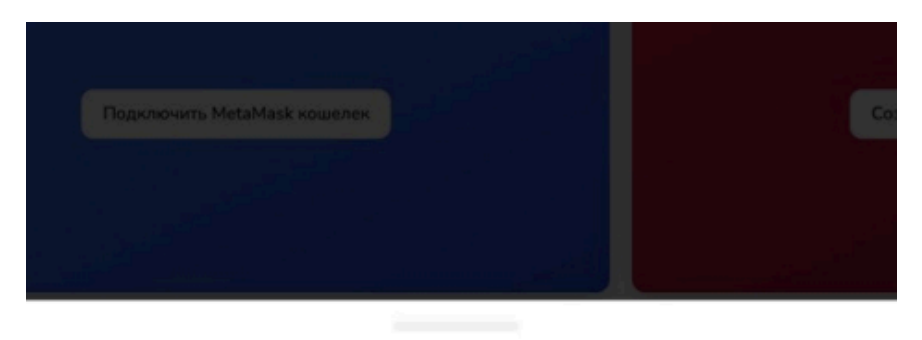

Создание кошелька ORGON Space

|   | Нажмите кнопку "Подключить" чтобы подлючить<br>существующий кошелек |
|---|---------------------------------------------------------------------|
| _ |                                                                     |
|   | Сгенерировать новый кошелек                                         |
|   | OTHER                                                               |
|   | Отмена                                                              |

26. На этом этапе начнется автоматическое скачивание данных кошелька на блокчейне Orgon, сохраните их для дальнейшего использования. Нажимаем на "Далее"

| Привязанные кошель | ки                                                                                                    |
|--------------------|----------------------------------------------------------------------------------------------------|
|                    |                                                                                                    |
|                    | Создание кошелька ORGON Space<br>Нажмите кнопку "Подключить" чтобы подлючить<br>существующий кошелек                                                                                  |
|                    | Это ваш новый кошелек. Запишите мнемоническую<br>фразу и приватный ключ!<br>Адрес: oJiwgH8pLSHL3enscAdNRzx5Ngu3wh6miW<br>Приватный ключ: 8d7da42d5483e66191ba<br>Милионичиская фраза: |
|                    | couch law hand gold forum alcohol draft Consumer announce during business dirt snake                                                                                                  |
|                    | Скачать файл с данными кошелька                                                                                                    |
|                    | Отмена                                                                                                    |

27. Заполните пропущенные фразы

| 12.  | snake                                       |
|------|---------------------------------------------|
| 11.  | dirt                                        |
| 10.  | business                                    |
| Э. с | during                                      |
| 3.   | Введите слово                               |
| 7. 0 | draft                                       |
| 5.   | Введите слово                               |
| 5. f | orum                                        |
| 4.   | Введите слово                               |
| 3. h | hand                                        |
| 2. L | aw                                          |
| 1. c | ouch                                        |
|      | мнемоническую фразу                         |
|      | Для подтверждения нового кошелька дополните |

Создание кошелька ORGON Space

28. Проверить фразу

| Созд   | ание кошелька ORGON Space                                          |
|--------|--------------------------------------------------------------------|
|        | Для подтверждения нового кошелька дополните<br>мнемоническую фразу |
| 1. cou | uch                                                                |
| 2. law | v                                                                  |
| 3. har | nd                                                                 |
| 4. go  | old                                                                |
| 5. for | um                                                                 |
| 6. al  | cohol                                                              |
| 7. dra | ift                                                                |
| 8. ar  | nounce                                                             |
| 9. dur | ring                                                               |
| 10. bi | usiness                                                            |
| 11. di | irt                                                                |
| 12. sr | nake                                                               |
|        | Проверить фразу                                                    |
|        | Отмена                                                             |

29. Завершить подключение

Создание кошелька ORGON Space

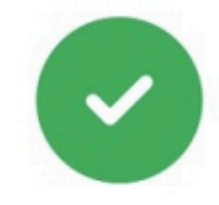

### Кошелек успешно подключен!

Адрес: oJiwgH8pLSHL3enscAdNRzx5Ngu3wh6miW

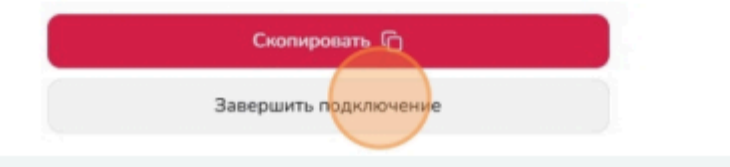

# Верификация аккаунта в F2C

1. Перейдите на <u>https://id.h2k.me/security</u>

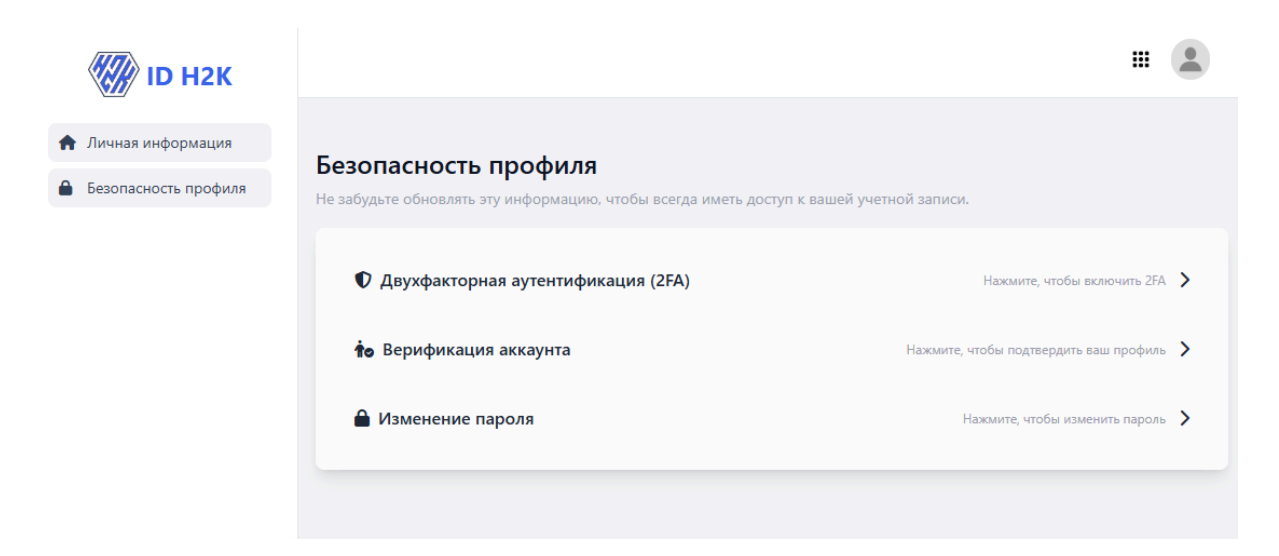

2. Нажмите на "Верификация аккаунта"

| Не забудьте обновлять эту информацию, чтобы всегда иметь досту<br>Не забудьте обновлять эту информацию, чтобы всегда иметь досту | уп к вашей учетной записи.             |
|----------------------------------------------------------------------------------------------------|----------------------------------------|
| Двужфакторная аутентификация (2FA)                                                                                               | Навоните, чтобы всегочить 25А          |
| <b>то</b> Верификация аккауита                                                                                                   | Нажмите, чтобы подтвердить ваш профиль |
| ■ Изменение пароля                                                                                                    | Нажмите, чтобы коменить пароль         |

3. Нажмите на "Да, я уверен"

| <ul> <li>Двухфакторная аутентификация (2FA)</li> </ul>                                                    | Нажинте, чтобы включыт             |
|----------------------------------------------------------------------------------------------------|------------------------------------|
| 🔹 Верификация аккаунта                                                                                    | Макиыти, чтобы подтвердить ваш про |
| Продолжая, вы соглашаетесь на обработку персональне<br>данных, вы уверены?<br>Са. я умерен<br>Нет, отмена | Haxosene, wrofiae araseseritw ta   |

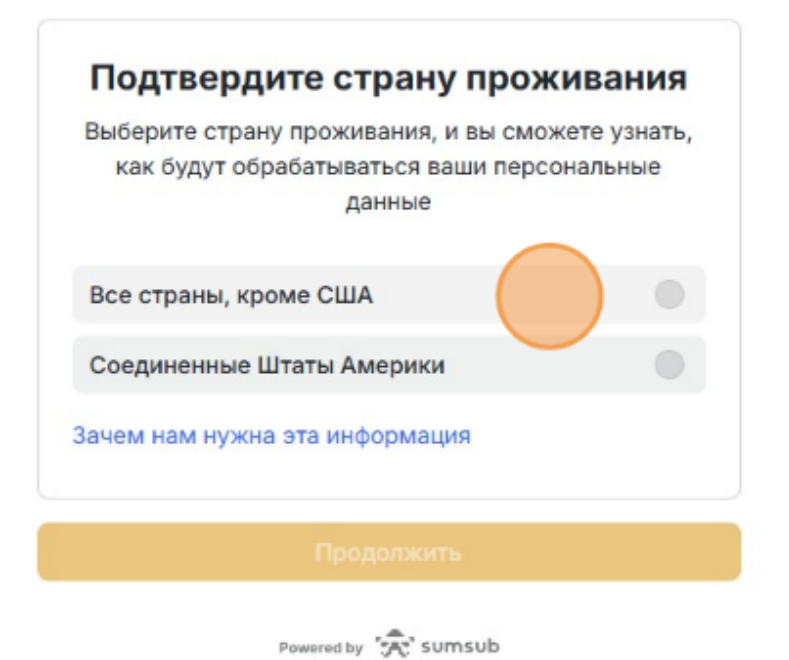

| <       | •                                                                      |
|---------|------------------------------------------------------------------------|
| E       | Зыберите страну выдачи и тип<br>документа, удостоверяющего<br>личность |
| Стра    | на выдачи *                                                            |
|         | Казахстан 🗸                                                            |
| Тип,    | документа *                                                            |
| ID-     | карта                                                                  |
| Пас     | спорт                                                                  |
| Вид     | ц на жительство                                                        |
| Bo,     | цительское удостоверение                                               |
|         |                                                                        |
|         | Продолжить                                                             |
|         | Продолжить на телефоне                                                 |
|         | Powered by 'R' sumsub                                                  |
|         |                                                                        |
| (       |                                                                        |
|         |                                                                        |
| Bce ,   | данные на фото должны быть видны и легко<br>читаться                   |
| Тип док | умента                                                                 |
| D ID    | -карта в                                                               |
| ٩       | Лицевая сторона<br>Выберите или перетащите                             |
| Ŷ       | Обратная сторона<br>Выберите или перетащите                            |
| JP      | G, PNG, HEIC, WEBP или PDF (максимум 50 MB)                            |
|         | Продолжить                                                             |
|         | Продолжить на телефоне                                                 |
|         |                                                                        |

Затем необходимо загрузить документ удостоверяющий личность и пройти биометрическую проверку.

После завершения проверки в главной странице появляется статус верификации вашего аккаунта.

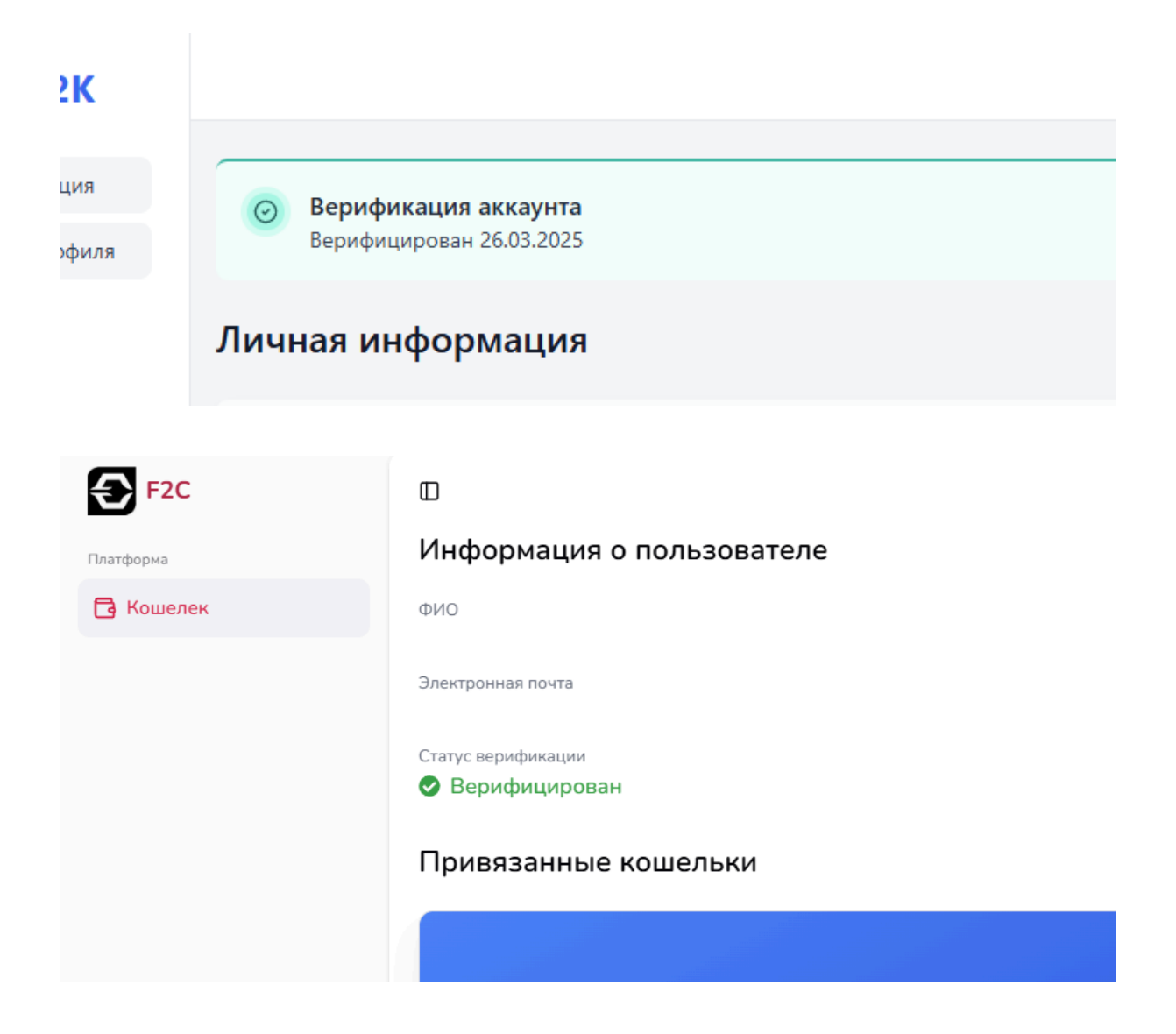